# Guide de conversion et de transcription sous ELAN

# Table des matières

| 1.1 Conversion vidéo                                                           | 2<br>3 |
|--------------------------------------------------------------------------------|--------|
|                                                                                | 3      |
| 1.2 Conversion .wav.                                                           |        |
| 2 Étapes préliminaires sous ELAN                                               | 4      |
| 2.1 Importation des fichiers mpeg/wav.                                         | 4      |
| 2.2 Création des lignes de transcription : participants, silences, gestes, etc | 5      |
| 2.3 Transcrire des tours de parole.                                            | 6      |
| 2.4 Ajouter des lignes de transcription                                        | 7      |
| 3 Exportations                                                                 | 0      |
| 3.1 « Texte délimité par des tabulations »                                     | 0      |
| 3.2 « Texte interligne »                                                       | 4      |
| 3.3 « Transcription de texte traditionnel »                                    | 7      |
| 3.4 « HTML »                                                                   | 0      |
| 4 En résumé                                                                    | 2      |

### 1 Étapes préliminaires : conversion audio/vidéo

Pour utiliser ELAN, il faut d'abord préparer des données vidéo et audio supportées par le soft. Il préfère le .mpeg et dans une moindre mesure le .mov, et le .wav pour le fichier audio. L'extraction en wav est nécessaire pour disposer de la waveform, et c'est très utile pour la transcription.

Les données collectées parle N93 relié à l'archos sont des .avi (l'audio n'est pas enregistré séparément). Il faut donc convertir le fichieren mpeg, puis extraire le fichier audio.

Deux étapes donc, pouvant être faites avec Avidemux. Le télécharger là <u>http://fixounet.free.fr/avidemux/download.html</u> (soft équivalent à Virtual Dub, en plus joli, pratique, et rapide)

#### 1.1 Conversion vidéo

Pour info, avidemux est très pratique pour isoler des séquences vidéo, et pour les convertir en différents formats.

Une fois Avidemux installé, il faut faire comme ça :

Onglet « ouvrir », puis chercher le fichier qu'on souhaite convertir. Dans la base BEK (ou Belkebla chez toi), on choisit par exemple la « VID0027 », puis « ouvrir ».

Mieux vaut vérifier, que tout est ok, en lisant la vidéo (plutôt en son milieu, car avant il n'y a pas de son ((étapes de numérotation))).

((Christian : avec les codecs installés la dernière fois, cela devrait marcher)).

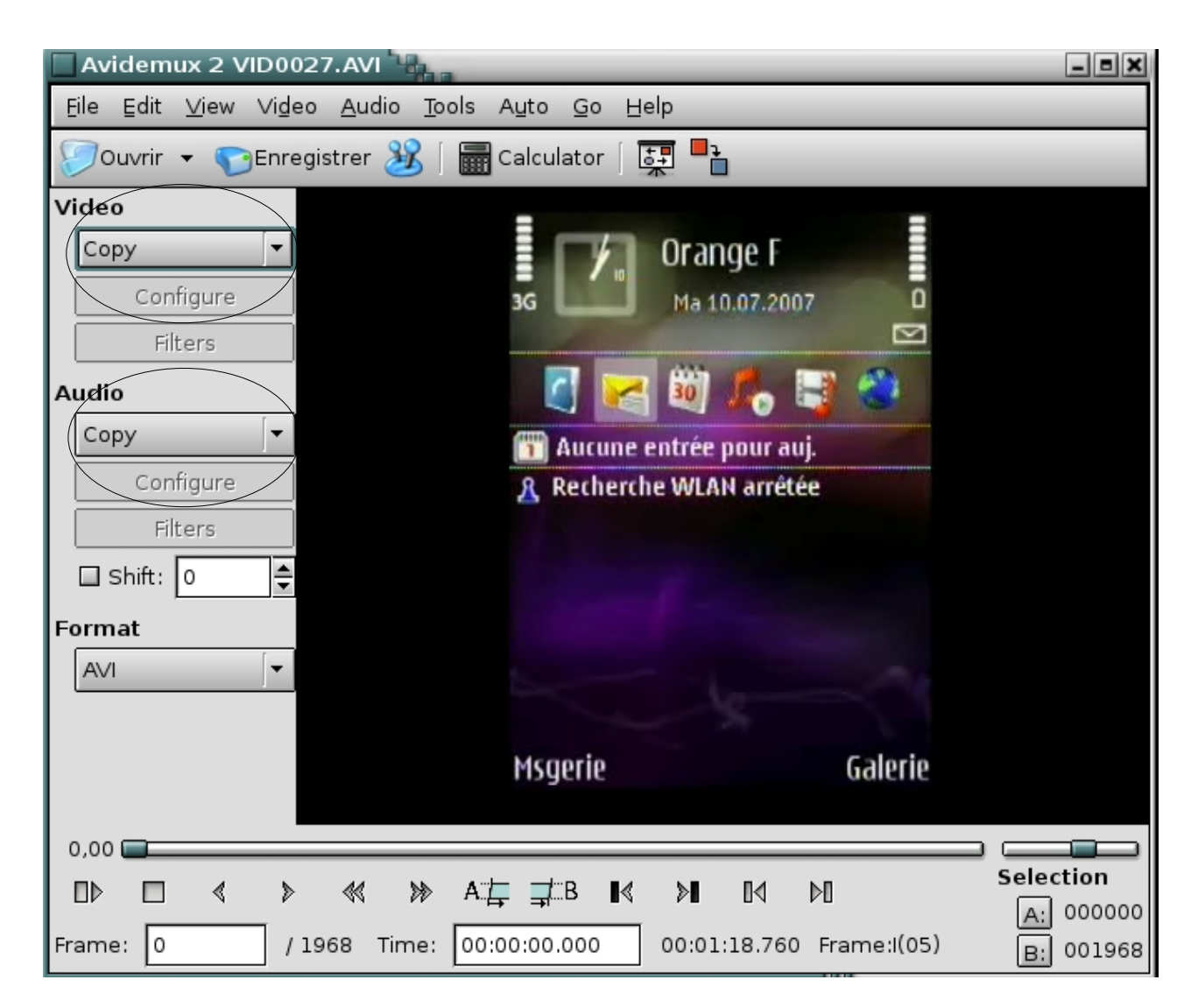

Arrivé à ce stade, il faut faire défiler les deux menus vidéo & audio, et choisir respectivement : « Mpeg4 (lavc) » et « Ffm AC3 » (la conversion audio est à ce stade optionnelle).

Exporter ensuite la séquence :

« file », « save », « save video », et nommer « VID0027.mpeg » par exemple.

La conversion prend relativementpeu de temps par rapport à d'autres softs, et selon les options d'Avidemux, il faudra peut-être rajouter l'extension .mpeg.

On a à présent un fichier mpeg pouvant être lu sous ELAN.

#### 1.2 Conversion.wav

Seulement il faut maintenant créer un fichier .wav pour pouvoir disposer de la waveform sous ELAN : indispensable pour placer précisément et rapidement les tours de parole des participants.

Toujours avec Avidemux, ouvrir le fichier VID0027.mpeg (ou l'original en .avi), faire défiler le menu « Audio », et choisir le « Wav PCM ». Il faut ensuite aller dans le menu « audio » se trouvant en haut dans les menus, et cliquer sur « Enregistrer » (un ctrl+alt+s fait aussi très bien l'afaire) ; donner le même nom que pour le fichier .mpeg, et ajouter éventuellement l'extension .wav. Ayé ! Il n'y a plus qu'à importer les deux fichiers, en même temps, sous ELAN.

## 2 Étapes préliminaires sous ELAN

#### 2.1 Importation des fichiers mpeg/wav

Lancer ELAN, puis « fichier », « nouveau ».

Aller dans le répertoire où se trouvent VID0027.mpeg et VID0027.wav.

Les sélectionner tous les deux et les faire passer du côté des «Fichiers sélectionés » :

| Nouveau Range                                                                                     |                                      | ×                                             |
|---------------------------------------------------------------------------------------------------|--------------------------------------|-----------------------------------------------|
| Rechercher dans : 🗖 video_n93_mic 🔻 🛋 🛱 🗖 📴 📴                                                     |                                      | Fichiers sélectionnés :                       |
| belkebla     convertVID0025     extrait_tuto     VID0027.mpeg     VID0027.wav                     | >><br>Selection<br>Media<br>Template |                                               |
| Nom de fichier:"VID0027.mpeg" "VID0027.wav"Fichiers du type:Fichiers Media (*.mpg, *.mpeg, *.wav) |                                      | X     ↑     ↓       Ajouter fichier streaming |
|                                                                                                   |                                      | OK Annuler                                    |

Cliquer sur OK, et c'est fait. Toujours vérifier que tout est bon en lançant la lecture, jusqu'à ce qu'il y ait du son notamment.

Si oui, enregistrer dès à présent le projet : « fichier », « enregistrer sous », et mettre le nom initial du fichier, soit « VID0027 » ; le soft ajoutera lui même son extension « .eaf ».

Initialement, on ne voit pas la waveform, ce qui est gênant. La raison : le volume de l'enregistrement est anormalement faible pour les données visio collectées avec le micro cravate.

| Elan Nom de fishier indéfini                                                                                                    |                                       |
|----------------------------------------------------------------------------------------------------|---------------------------------------|
|                                                                                                    |                                       |
| Fichier Edition Annotation Acteur Type Bechercher Affighage Options Fenetre Aide                                                                                                    |                                       |
| Appel 1         Image: Second second sec | · · · · · · · · · · · · · · · · · · · |
| Taux:           100         100           0         100                                                                                                    | 200                                   |
|                                                                                                    |                                       |
|                                                                                                    |                                       |
| 00 00:00:43.000 00:00:44.000 00:00:45.000 00:00:46.000 00:00:47.000 00:00:48.000 00:00:49.000 00:00:50.000 00:00:51.000 00:00:52.0                                                                                                    | 00 00:00:53.000                       |
|                                                                                                    |                                       |
| 200 00:00:43.000 00:00:44.000 00:00:45.000 00:00:46.000 00:00:47.000 00:00:48.000 00:00:49.000 00:00:50.000 00:00:51.000 00:00:52.0                                                                                                    | 0 00:00:53.000                        |
|                                                                                                    |                                       |
| nu 👘 👘 👘 👘 👘 👘 👘 👘 👘 👘 👘 👘 👘                                                                                                    |                                       |

Pour découvrir la waveform, faire un clic droit au niveau du point bleu, et choisir « zoom vertical » (surtout pas horizontal, sinon le son va être décalé / transcription), à 3000% ! Un embryon de waveform apparaît..., mais cela suffira bien (on peut aussi étirer la waveform horizontalement si ça ne suffit toujours pas).

#### 2.2 Création des lignes de transcription : participants, silences, gestes, etc.

Le plus simple est ensuite de créer les lignes des acteurs basiques, soit

- A (l'appelant)
- B (l'appelé)
- sans oublier par exemple les silences inter-tour.

Pour se faire il faut aller dans l'onglet « Acteur », puis « ajouter nouvel acteur ».

Il faut ensuite renseigner les différents champs, par exemple pour la création de la ligne de l'appelant par exemple, où seront transcrits les tours de paroles ::

| Ajouter un acteur                                                                                                    |                                                                                                    |                                                |            |                                                                                                    |  |  |  |
|----------------------------------------------------------------------------------------------------|----------------------------------------------------------------------------------------------------|------------------------------------------------|------------|----------------------------------------------------------------------------------------------------|--|--|--|
| Ajouter un acteur                                                                                                    |                                                                                                    |                                                |            |                                                                                                    |  |  |  |
| Acteur courant                                                                                                    |                                                                                                    |                                                |            |                                                                                                    |  |  |  |
| Nom de l'ac       Parent         A       -         Silence       -         B       -         A_regard_c       -         A-regard_hc       -         B_regard_c       - | t de l' Type linguis<br>default-lt<br>default-lt<br>default-lt<br>default-lt<br>default-lt<br>default-lt | Participant<br>BEK<br>SAD<br>BEK<br>BEK<br>SAD | Annotateur | Langue par<br>français (Fr<br>français (Fr<br>français (Fr<br>français (Fr<br>français (Fr<br>français (Fr |  |  |  |
| Ajouter Modifier                                                                                                    | r Supprimer Im                                                                                           | porter                                         |            |                                                                                                    |  |  |  |
| Nom de l'acteur   A   Participant   BEK   jm   Parent de l'acteur   none   Type linguistique   Langue par défaut                                                       |                                                                                                    |                                                |            |                                                                                                    |  |  |  |
|                                                                                                    | Aiouter                                                                                                  |                                                | ·          |                                                                                                    |  |  |  |
|                                                                                                    | Ajouter                                                                                                  | Fermer                                         |            |                                                                                                    |  |  |  |

Les trois premiers champs suffisent :

« A » pour l'appelant

« BEK » pour le pseudo de Mr X...

jm pour soi-même

Lorsque c'est fait, cliquer sur « ajouter ». Le nouveau participant est ajouté sur la première ligne de la transcription (on pourra modifier l'ordre pas simple glissement dans la colonne).

A noter : la fenêtre ne se ferme pas après l'ajout de A : c'est l'occasion d'ajouter les autres lignes : B par exemple, puis les silences, les regards dirigés (de A, de B) vers cam, pas cam, les sourires, etc.

Procéder de la même manière si par la suite de nouvelles lignes sont à créer. On peut alors commencer la transcription de la séquence vidéo.

#### 2.3 Transcrire des tours de parole

On peut décider de transcrire d'abord les tours de parolede A et de B préalablement créés, ainsi que les silences inter-tour.

| Elsen > VIDUO22.est         Image: Control of State         Image: Control of State           Biter Edition Annotation Activer Type Bechercher Affighage Options Fegètre Aide              Grine Texte Sous-titres Control of S               Participation Annotation Activer Type Bechercher Affighage Options Fegètre Aide            Image: Argel 1         Argel 1              Fegare (mutuel                                                                                                    | 🗳 Applications Raccourcis Système 🌑 🎧 약 🏹                                                                                                    |                                          |                               |                 |                | <b>a3</b> 0))                         | mer 25 jui, 09:59 🔕   | ≏18 °C        |
|----------------------------------------------------------------------------------------------------|----------------------------------------------------------------------------------------------------|------------------------------------------|-------------------------------|-----------------|----------------|---------------------------------------|-----------------------|---------------|
| Eicher giftion Annotation Acteur Type Bechercher Affridage Options Fegelve Alde<br>Citile Texte Sous-tures Controles<br>Controles<br>Contr | Elan - VID0027.eaf                                                                                                    |                                          |                               |                 |                |                                       | Ť                     | _ = ×         |
| Onlie         Trace         Sous-utres         Controles           A                                                                                                    | Eichier Edition Annotation Acteur Type Recherche                                                                                                    | er Affi <u>c</u> hage <u>O</u> ptions Fo | e <u>n</u> être A <u>i</u> de |                 |                |                                       |                       |               |
| A       >         B       0         0000041/200       000047/200         0000041/200       000047/200         0000041/200       000047/200         0000041/200       000047/200         0000041/200       000047/200         0000041/200       000047/200         0000041/200       000047/200         0000041/200       000047/200         0000041/200       000047/200         0000041/200       000047/200         0000041/200       000047/200         0000041/200       000047/200         0000041/200       000047/200         0000041/200       000047/200         0000041/200       000047/200         0000041/200       000047/200         0000041/200       000047/200         0000041/200       000047/200         0000041/200       000047/200         0000041/200       000047/200         0000041/200       000047/200         0000041/200       000047/200         0000041/200       000047/200         0000041/200       000047/200         0000041/200       000047/200         0000041/200       000047/200         0000041/2000       000045/2                                                                                                    |                                                                                                    | Grille Texte Sous-                       | titres Contrôles              |                 |                |                                       |                       |               |
| B         B         B         Col:::U pars?           regard, mutuel         *           000:::U pars?         *           000:::U pars?         *           000::::U pars?         *           000::::::::::::::::::::::::::::::::::                                                                                                    |                                                                                                    | A                                        |                               |                 |                |                                       |                       |               |
| B         B         B         B         Control         Control         Contro         Control         Contro <td< td=""><td></td><td></td><td></td><td></td><td></td><td></td><td></td><td></td></td<>                                                                                                    |                                                                                                    |                                          |                               |                 |                |                                       |                       |               |
| Options         Cranthal           Options         Cranthal           Options         Cranthal           Options         Cranthal           Options         Cranthal           Options         Cranthal           Options         Cranthal           Options         Cranthal           Options         Cranthal           Options         Cranthal           Stience         Stience           Options         Stience           Optionsty pa                                                                                                    | and the second second second second                                                                                                    | B                                        |                               |                 |                |                                       |                       |               |
| Optors         Centbol           00:00:43720         Silence            00:00:43720         Silence            00:00:43720         Silence            00:00:43720         Silence            00:00:43720         Silence            00:00:43720         Silence            00:00:43720         Silence            00:00:43720         Silence            00:00:43720         Silence            00:00:43720         Silence            00:00:44:000         00:00:45:000         00:00:47:000         00:00:49:000         00:00:05:000         00:00:52:000         00:00:52:000         00:00:52:000         00:00:52:000         00:00:52:000         00:00:52:000         00:00:52:000         00:00:52:000         00:00:52:000         00:00:52:000         00:00:52:000         00:00:52:000         00:00:52:000         00:00:52:000         00:00:52:000         00:00:52:000         00:00:52:000         00:00:52:000         00:00:52:000         00:00:52:000         00:00:52:000         00:00:52:000         00:00:52:000         00:00:52:000         00:00:52:000         00:00:52:000         00:00:52:000         00:00:52:000         00:00:52:000         00:00:52:000                                                                                                    |                                                                                                    | oui:: tu pars ?                          |                               |                 |                |                                       |                       |               |
| Image: control of the second second seco                                                                                                    |                                                                                                    |                                          |                               |                 |                |                                       |                       |               |
| Opticus         Certain         Silence         Image: Certain solution and and and and and and and and and an                                                                                                    | and the second second s | regard_mutuel                            |                               |                 |                |                                       |                       |               |
| Silence         Silence         Image: Silence         Image: Silence                                                                                                    |                                                                                                    |                                          |                               |                 |                |                                       |                       |               |
| Options       Combined         00:00:47.20       Selection: 00:00:48.750 - 00:00:48.750 - 00:00:48.750 - 00:00:49.720 970         Image: Combined       Image: Combined         00:00:41.000       00:00:45.000       00:00:45.000       00:00:45.000       00:00:45.000       00:00:45.000       00:00:45.000       00:00:45.000       00:00:45.000       00:00:45.000       00:00:45.000       00:00:45.000       00:00:45.000       00:00:45.000       00:00:45.000       00:00:45.000       00:00:45.000       00:00:45.000       00:00:45.000       00:00:45.000       00:00:45.000       00:00:45.000       00:00:45.000       00:00:45.000       00:00:45.000       00:00:45.000       00:00:45.000       00:00:45.000       00:00:45.000       00:00:45.000       00:00:45.000       00:00:45.000       00:00:45.000       00:00:45.000       00:00:45.000       00:00:45.000       00:00:45.000       00:00:45.000       00:00:45.000       00:00:45.000       00:00:45.000       00:00:45.000       00:00:45.000       00:00:45.000       00:00:45.000       00:00:45.000       00:00:45.000       00:00:45.000       00:00:45.000       00:00:45.000       00:00:45.000       00:00:45.000       00:00:45.000       00:00:45.000       00:00:45.000       00:00:45.000       00:00:45.000       00:00:45.000       00:00:45.000       00:00:45.000       00:00:45.000       00:00:45.000       <                                                                                                    | - X -                                                                                                    | Silence                                  |                               |                 |                |                                       |                       |               |
| 00:0044,720         Selection: 00:0048/220 970           Image: Selection:         Image: Selection:         Image                                                                                                    | Options Combiné                                                                                                    |                                          |                               |                 |                |                                       |                       |               |
| Image: Strence       Image: Strence       Image                                                                                                    | 00:00:49.720                                                                                                    | Sélection: 00:00:48.750 - 00:00:         | 49.720 970                    |                 |                |                                       |                       |               |
| Image: state of the state of the s                                                                                                    |                                                                                                    | ▶S 发 🔶 →                                 | 🕨 🤳 🕇 🗌 Mode de               | e sélection 🛛 🗎 | dode de boucle |                                       |                       |               |
| 00:00:44.000         00:00:45.000         00:00:47.000         00:00:48.000         00:00:49.000         00:00:51.000         00:00:52.000         00:00:53.000         00:00:54.000         00:00:54.000         00:00:54.000         00:00:54.000         00:00:54.000         00:00:54.000         00:00:54.000         00:00:54.000         00:00:54.000         00:00:54.000         00:00:54.000         00:00:54.000         00:00:54.000         00:00:54.000         00:00:54.000         00:00:54.000         00:00:54.000         00:00:54.000         00:00:54.000         00:00:54.000         00:00:54.000         00:00:54.000         00:00:54.000         00:00:54.000         00:00:54.000         00:00:54.000         00:00:54.000         00:00:54.000         00:00:54.000         00:00:54.000         00:00:54.000         00:00:54.000         00:00:54.000         00:00:54.000         00:00:54.000         00:00:54.000         00:00:54.000         00:00:54.000         00:00:54.000         00:00:54.000         00:00:54.000         00:00:54.000         00:00:54.000         00:00:54.000         00:00:54.000         00:00:54.000         00:00:54.000         00:00:54.000         00:00:54.000         00:00:54.000         00:00:54.000         00:00:54.000         00:00:54.000         00:00:54.000         00:00:54.000         00:00:54.000         00:00:54.000         00:00:54.000         00:00:54.000         00:00:54.000<                                                                                                    |                                                                                                    | 1                                        |                               |                 |                |                                       |                       |               |
| 00:00:44.000     00:00:45.000     00:00:45.000     00:00:45.000     00:00:48.000     00:00:49.000     00:00:51.000     00:00:52.000     00:00:53.000     00:00:53.000     00:00:53.000     00:00:53.000     00:00:53.000     00:00:53.000     00:00:53.000     00:00:53.000     00:00:53.000     00:00:53.000     00:00:53.000     00:00:53.000     00:00:53.000     00:00:53.000     00:00:53.000     00:00:53.000     00:00:53.000     00:00:53.000     00:00:53.000     00:00:53.000     00:00:53.000     00:00:53.000     00:00:53.000     00:00:53.000     00:00:53.000     00:00:53.000     00:00:53.000     00:00:53.000     00:00:53.000     00:00:53.000     00:00:53.000     00:00:53.000     00:00:53.000     00:00:53.000     00:00:53.000     00:00:53.000     00:00:53.000     00:00:53.000     00:00:53.000     00:00:53.000     00:00:53.000     00:00:53.000     00:00:53.000     00:00:53.000     00:00:53.000     00:00:53.000     00:00:53.000     00:00:53.000     00:00:53.000     00:00:53.000     00:00:53.000     00:00:53.000     00:00:53.000     00:00:53.000     00:00:53.000     00:00:53.000     00:00:53.000     00:00:53.000     00:00:53.000     00:00:53.000     00:00:53.000     00:00:53.000     00:00:53.000     00:00:53.000     00:00:53.000     00:00:53.000     00:00:53.000     00:00:53.000     00:00:53.000     00:00:53.000     0                                                                                                    | 00:00:44.000 00:00:45.000 00:0                                                                                                    | 0:46.000 00:00:47.000                    | 00:00:48.000 00:00            | ):49.000 00     | 00:50.000 0    | 0:00:51.000 00:00:52.000              | 00:00:53.000 00:0     | 0:54.000 00:0 |
| 00:00:44.000     00:00:45.000     00:00:47.000     00:00:43.000     00:00:43.000     00:00:50.000     00:00:51.000     00:00:52.000     00:00:54.000     00:00:43.000     00:00:43.000     00:00:43.000     00:00:43.000     00:00:43.000     00:00:43.000     00:00:43.000     00:00:43.000     00:00:43.000     00:00:43.000     00:00:43.000     00:00:43.000     00:00:43.000     00:00:43.000     00:00:43.000     00:00:43.000     00:00:43.000     00:00:43.000     00:00:43.000     00:00:43.000     00:00:43.000     00:00:43.000     00:00:43.000     00:00:43.000     00:00:43.000     00:00:43.000     00:00:43.000     00:00:43.000     00:00:43.000     00:00:43.000     00:00:43.000     00:00:43.000     00:00:43.000     00:00:43.000     00:00:43.000     00:00:43.000     00:00:43.000     00:00:43.000     00:00:43.000     00:00:43.000     00:00:43.000     00:00:43.000     00:00:43.000     00:00:43.000     00:00:43.000     00:00:43.000     00:00:43.000     00:00:43.000     00:00:43.000     00:00:43.000     00:00:43.000     00:00:43.000     00:00:43.000     00:00:43.000     00:00:43.000     00:00:43.000     00:00:43.000     00:00:43.000     00:00:43.000     00:00:43.000     00:00:43.000     00:00:43.000     00:00:43.000     00:00:43.000     00:00:43.000     00:00:43.000     00:00:43.000     00:00:43.000     00:00:43.000     0                                                                                                    |                                                                                                    |                                          |                               |                 |                |                                       |                       |               |
| 00:00:44.000         00:00:45.000         00:00:47.000         00:00:48.000         00:00:51.000         00:00:52.000         00:00:52.000         00:00:52.000         00:00:52.000         00:00:52.000         00:00:52.000         00:00:52.000         00:00:52.000         00:00:52.000         00:00:52.000         00:00:52.000         00:00:52.000         00:00:52.000         00:00:52.000         00:00:52.000         00:00:52.000         00:00:52.000         00:00:52.000         00:00:52.000         00:00:52.000         00:00:52.000         00:00:52.000         00:00:52.000         00:00:52.000         00:00:52.000         00:00:52.000         00:00:52.000         00:00:52.000         00:00:52.000         00:00:52.000         00:00:52.000         00:00:52.000         00:00:52.000         00:00:52.000         00:00:52.000         00:00:52.000         00:00:52.000         00:00:52.000         00:00:52.000         00:00:52.000         00:00:52.000         00:00:52.000         00:00:52.000         00:00:52.000         00:00:52.000         00:00:52.000         00:00:52.000         00:00:52.000         00:00:52.000         00:00:52.000         00:00:52.000         00:00:52.000         00:00:52.000         00:00:52.000         00:00:52.000         00:00:52.000         00:00:52.000         00:00:52.000         00:00:52.000         00:00:52.000         00:00:52.000         00:00:52.000         00:00:52.000<                                                                                                    |                                                                                                    | +                                        |                               | e               |                |                                       |                       |               |
| A     Ca     Ca     Delta     Delta<                                                                                                    | 00:00:44.000 00:00:45.000 00:0                                                                                                    | 0:46.000 00:00:47.000                    | 00:00:48.000 00:00            | 0:49.000 00     | 00:50.000 0    | 0:00:51.000 00:00:52.000              | 00:00:53.000 00:0     | 0:54.000 00:  |
| Silence     Q.     Q.     O.0.0       B     Q.     V.     Dull:: tu pars 7                                                                                                    | A ?                                                                                                    | çav                                      |                               |                 | b              | ah::: non (.) là j'suis euh::: j'suis | dja parti d(e)puis ci |               |
|                                                                                                    | 11.9                                                                                                    | 106 118                                  |                               |                 | (0.8)          |                                       | I                     |               |
| B Q DUI: tu pars ?                                                                                                    | Silence                                                                                                    |                                          |                               |                 |                |                                       |                       |               |
|                                                                                                    | в                                                                                                    | 4                                        |                               | ui:: tu pars ?  |                |                                       |                       |               |
|                                                                                                    |                                                                                                    |                                          |                               |                 |                |                                       |                       |               |
|                                                                                                    |                                                                                                    |                                          |                               |                 |                |                                       |                       |               |
|                                                                                                    |                                                                                                    |                                          |                               |                 |                |                                       |                       |               |
|                                                                                                    |                                                                                                    |                                          |                               |                 |                |                                       |                       |               |
|                                                                                                    |                                                                                                    |                                          |                               |                 |                |                                       |                       |               |
|                                                                                                    |                                                                                                    |                                          |                               |                 |                |                                       |                       |               |
|                                                                                                    |                                                                                                    |                                          |                               |                 |                |                                       |                       |               |
|                                                                                                    |                                                                                                    |                                          |                               |                 |                |                                       |                       |               |
|                                                                                                    |                                                                                                    |                                          |                               |                 |                |                                       |                       |               |
|                                                                                                    |                                                                                                    |                                          |                               |                 |                |                                       |                       |               |
|                                                                                                    |                                                                                                    |                                          |                               |                 |                |                                       |                       |               |
|                                                                                                    |                                                                                                    |                                          |                               |                 |                |                                       |                       |               |
|                                                                                                    |                                                                                                    |                                          |                               |                 |                |                                       |                       |               |
|                                                                                                    |                                                                                                    |                                          |                               |                 |                |                                       |                       |               |
|                                                                                                    |                                                                                                    | 😽 Elan                                   | 🔲 [oxtroit_tuteNo             | GIMD            |                |                                       | [                     |               |

On voit donc nos trois lignes sous la fenêtre vidéo. Avec la souris, on sélectionne par exemple une waveform (sélection en bleu), qui correspond précisément à la durée du tour de parole (ici de B). Pour être en mesure de faire apparaître le « oui:: tu pars ? » ici transcrit, <u>il faut, après avoir sélectionné la plage temporelle, faire un clic droit dedans, bien sur la ligne du participant qui parle (on peut aussi double cliquer, mais cela peut créer une nouvelle sélection, et annuler la précédente).</u>

Sur le menu qui apparaît, cliquer sur «Nouvelle annotation ici», et hop, transcrire le tour de parole.

# Lorsque c'est fait, il faut faire un « Ctrl + entrée », sinon, on ne verra pas le texte de la transcription, et dans ce cas, quelques clics supplémentaires seront à faire. Le raccourci clavier est donc fortement recommandé !

Sur la copie d'écran supra, on voit ce que peut donner la transcription des tours de A et B, et les silences inter-tour. Très pratique, et rapide pour l'indication précise de la durée des silences : il suffit de sélectionner les plages de temps séparant les tours de A/B. Soit on laisse la souris sur le passage sélectionné, et son début et sa fin apparaissent, soit on essaye de lire ces mêmes informations au

dessus de la waveform, mais c'est écrit très petit. En tout cas, fini l'approximation !

#### 2.4 Ajouter des lignes de transcription

On peut ensuite tenter de transcrire les regards, les gestes, pendant qu'on parle/écoute, etc. C'est selon les enquêtes, et pour une conversation visio par exemple, j'ai créé les lignes suivantes :

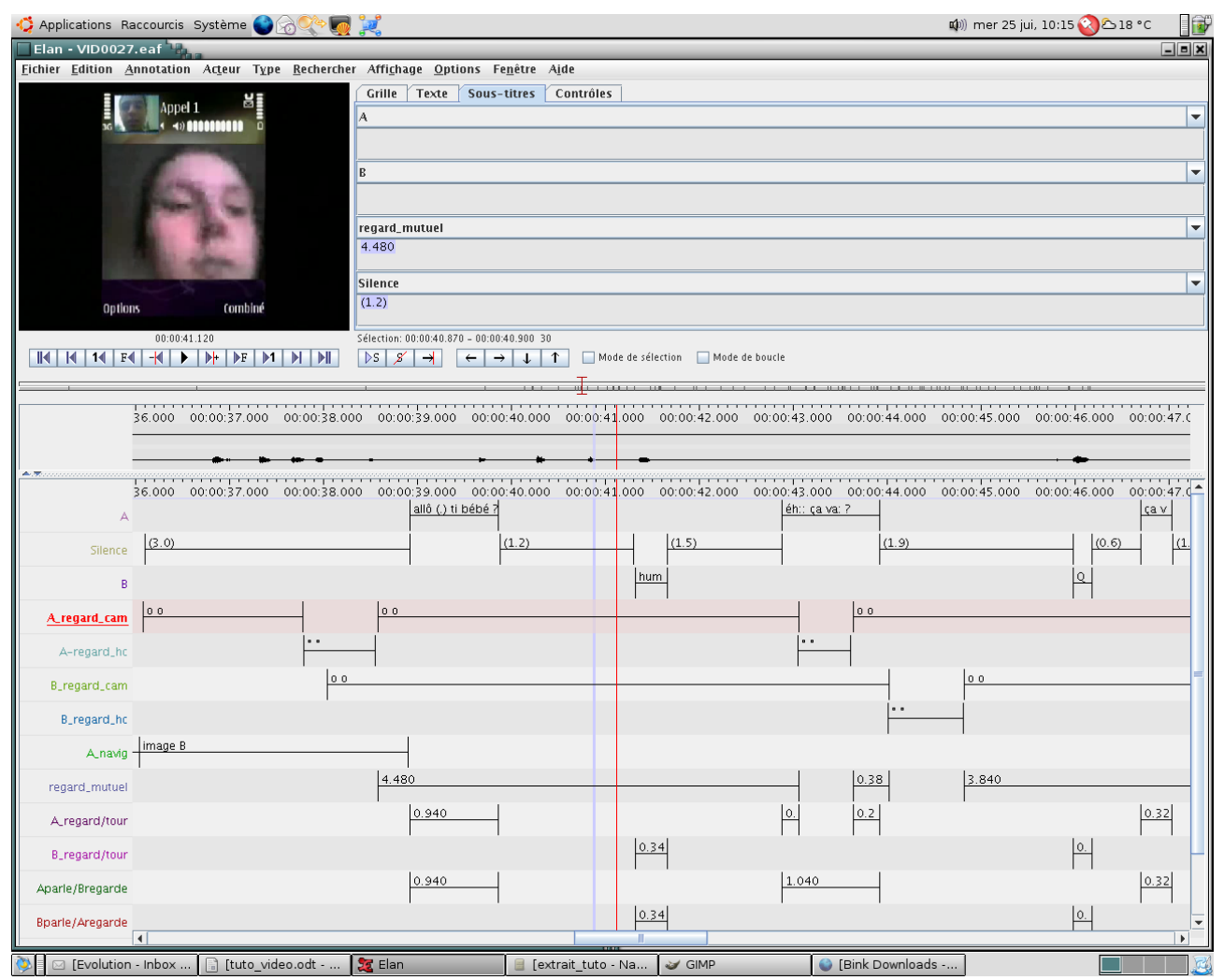

On retrouve A, Silence, puis B, et ensuite

- A\_regard\_cam = plage temporelle pendant laquelle A regarde la caméra du mob
- A regard hc = ne regarde pas cam
- Même chose pour B ensuite

Puis :

- A\_navig = étapes de numérotation

- etc.

J'ai pas fini cette transcription, mais ce serait bien de transcrire ensuite les mouvement de tête, de caméra, etc., quoique ce ne soit pas forcément nécessaire selon les séquences.

A ce stade on dispose déjà d'une transcription bien plus satisfaisante que si on avait tout fait sous un

traitement de texte avec un player externe. C'est complètement précis au niveau temporel, grâce à la waveform pour la voix, mais aussi grâce à la fenêtre vidéo : lorsqu'on réalise une sélection sur la waveform ou sur la time line, la vidéo défile : on peut donc rigoureusement déterminer le début et la fin d'un sourire ou d'un mouvement de geste ((il faut cependant souvent s'y reprendre à plusieurs fois)).

J'évoquerai plus tard les formats d'exportation des transcriptions faites grâce à ELAN. **Pour l'heure, il convient d'indiquer LA fonctionnalité la plus intéressante du soft pour l'analyse de séquences d'action. Il est possible de créer des** « **indicateurs de chevauchement** », c'est-à-dire de créer des lignes de transcription qui rendent compte de la co-occurrence de plages temporelles entre deux lignes. Pour la visio par exemple, j'ai transcrit les regards de A dirigé vers la caméra du mobile, j'ai fait de même pour B, et il suffit alors de faire une requête déterminer les plages temporelles pendant lesquelles A et B regarde en même temps la caméra.

Pour ce faire :

onglet « acteur », puis « Créer annotations depuis chevauchement»,

| 🔲 Créer annotations depuis le c   | hevauchement          | ×       |  |  |  |  |
|-----------------------------------|-----------------------|---------|--|--|--|--|
| Selectionner les 2 acteurs source |                       |         |  |  |  |  |
| Premier acteur alignable :        |                       |         |  |  |  |  |
| Nom de l'acteur                   | Type linguistique     |         |  |  |  |  |
| A                                 | default-It            | <b></b> |  |  |  |  |
| Silence                           | default-It            | =       |  |  |  |  |
| В                                 | default-It            |         |  |  |  |  |
| A_regard_cam                      | default-lt            |         |  |  |  |  |
| A-regard_hc                       | default-lt            | -       |  |  |  |  |
| Second acteur alignable :         |                       |         |  |  |  |  |
| Nom de l'acteur                   | Type linguistique     |         |  |  |  |  |
| В                                 | default-lt            | <b></b> |  |  |  |  |
| A_regard_cam                      | default-It            | =       |  |  |  |  |
| A-regard_hc                       | default-lt            |         |  |  |  |  |
| B_regard_cam                      | default-It            |         |  |  |  |  |
| B_regard_hc                       | default-It            | -       |  |  |  |  |
|                                   |                       |         |  |  |  |  |
| Précédent <b>Su</b>               | ivant Terminer Annule | r       |  |  |  |  |

sélectionner ensuite la première variable (ici « A\_regard\_cam »), puis la seconde (« B\_regard\_cam »), « Suivant »

| Créer annotations depuis le che                                                                          | evauchement 🔍 🗶                |
|----------------------------------------------------------------------------------------------------|--------------------------------|
| Definir la destination de l'acteur                                                                       |                                |
| Entrer le nom de l'acteur de destinati                                                                   | on:                            |
| regard_commun                                                                                            |                                |
| Selectionner un type linguistique :                                                                      |                                |
| Nom du type                                                                                              | Stéréotype                     |
| default-lt                                                                                               | -                              |
| none                                                                                                    | -                              |
| <ul> <li>Placer la durée du chevauchement</li> <li>msec</li> <li>ss.msec</li> <li>hh:mm:ss.ms</li> </ul> | dans la valeur de l'annotation |
| Précédent Suiv                                                                                           | ant Terminer Annuler           |

Nommer ensuite la nouvelle ligne exprimant le « regard\_commun » des participants,

préférer l'échelle de temps ss.msec,

et zou, « Terminer ».

Une nouvelle ligne va s'ajouter aux autres. Sur cette ligne, différents segments vont alors rendre compte de période de regards commun, dont la durée est indiquée sur les segments.

#### **3** Exportations

Tout cela est bien joli, la transcription est bien faite, on peut prendre en compte différentes modalités interactionnelles, mais peut-on les exporter pour les coller dans le traitement de texte ou une présentation ? Oui ! mais...

- il y a différentes manières (il faut faire ses choix),

- il y aurait une amélioration à réaliser au niveau de la restitution des successions temporelles d'action ((thomas est sur l'affaire)) ((d'ailleurs c'est à présent fait)),

- et on peut aussi envisager d'autres formes de traitement de certaines données.

En attendant, pour exporter les transcriptions, aller dans « Fichiers », « Exporter vers », et un menu apparaît avec 10 formats possibles d'exportation. Je les ai tous testés, et j'en retiens 4 :

#### 3.1 « Texte délimité par des tabulations... »

Lorsqu'on clique sur ce format d'exportation, on arrive dans une fenêtre où il faut préciser les lignes à prendre en compte, et différents formats temporels (unité, début/fin des séquences, etc.) :

| Exporter en texte délimité par                                                                                               | des tabulations                         | × |
|----------------------------------------------------------------------------------------------------|-----------------------------------------|---|
| Exporter le ou les acteurs                                                                                                   | s en texte délimité par des tabulations |   |
| Selectionner les acteurs                                                                                                    |                                         |   |
| <ul> <li>✓ A</li> <li>✓ Silence</li> <li>✓ B</li> <li>✓ A_regard_cam</li> <li>A-regard_hc</li> <li>✓ B_regard_cam</li> </ul> |                                         |   |
| Options de sortie<br>Limité à l'interval de temps sélect<br>Ajouter l'offset temps média princ                               | cipal à l'annotation                    |   |
| Inclure la colonne d'heure pour :                                                                                            | Inclure le format d'heure :             |   |
| 🗹 Temps de départ                                                                                                    | hh:mm:ss.ms                             |   |
| 🖌 temps de fin                                                                                                    | <b>▼</b> ss.msec                        |   |
| 🗹 Durée                                                                                                    | msec                                    |   |
|                                                                                                    | SMPTE Timecode (hh:mm:ss:ff)            |   |
|                                                                                                    | PAL                                     |   |
|                                                                                                    | ○ NTSC (drop frame)                     |   |
|                                                                                                    | OK Fermer                               |   |

Ici, j'ai retenu quelques variables dans le menu en haut, et j'ai à nouveau préféré l'unité de temps « ss.msec » (entouré).

Ensuite, « OK », donner un nom de fichier qui sera du .txt, et hop aller ouvrir le doc. Cela donne :

- B 72.982 73.229 0.247 (ta:)
- B 76.284 76.947 0.663 t'es où là:: ?
- A\_regard\_cam36.08 37.78 1.7 o o
- A\_regard\_cam38.58 43.06 4.48 o o
- A\_regard\_cam43.64 50.0 6.36 o o
- A\_regard\_cam 52.208 56.758 4.55 o o
- A\_regard\_cam 58.084 60.515 2.431 o o
- A\_regard\_cam62.153 63.154 1.001 o o
- A\_regard\_cam64.155 66.157 2.002 o o
- A\_regard\_cam67.821 67.977 0.156 \*
- A\_regard\_cam69.927 70.408 0.481 o o
- A\_regard\_cam72.163 76.427 4.264 o o
- A-regard\_hc 37.791 38.551 0.76 ° °

0 0 A-regard hc 43.056 43.616 0.56 A-regard hc 49.998 50.31 0.312 x x A-regard hc 50.31 52.195 1.885 0 0 A-regard\_hc 56.758 58.084 1.326 ° ° A-regard hc 60.515 62.153 1.638 ° ° 0 0 A-regard hc 63.154 64.155 1.001 A-regard hc 66.157 67.054 0.897 °° A-regard hc 67.067 67.444 0.377 x x A-regard\_hc 67.444 67.821 0.377 °° A-regard hc 67.977 69.927 1.95 0 0 A-regard hc 70.408 72.163 1.755 °° A-regard\_hc 76.427 78.871 2.444 ° ° B regard cam38.04 44.02 5.98 00 B regard cam44.82 48.66 3.84 00 B regard cam 50.219 60.099 9.88 0 0 B regard cam60.892 64.454 3.562 o o B regard cam65.455 76.115 10.66 o o B regard cam77.272 78.884 1.612 o o 0 0 B regard hc 44.018 44.818 0.8 B regard hc 48.659 50.219 1.56 хх B regard hc 60.099 60.515 0.416 x x 0 0 B regard hc 60.515 60.892 0.377 00 B regard hc 64.454 65.455 1.001 B regard hc 76.115 77.272 1.157 x x regard mutuel38.58 43.06 4.48 4.480 regard mutuel43.64 44.02 0.38 0.380 regard mutuel44.82 48.66 3.84 3.840 regard mutuel 52.208 56.758 4.55 4.550 regard mutuel 58.084 60.099 2.015 2.015 regard mutuel62.153 63.154 1.001 1.001 regard mutuel64.155 64.454 0.299 0.299 regard mutuel65.455 66.157 0.702 0.702 regard mutuel 67.821 67.977 0.156 0.156 regard mutuel 69.927 70.408 0.481 0.481 regard mutuel72.163 76.115 3.952 3.952 A regard/tour 38.92 39.86 0.94 0.940

| A_regard/tour | 42.88  | 43.06  | 0.18  | 0.180 |
|---------------|--------|--------|-------|-------|
| A_regard/tour | 43.64  | 43.92  | 0.28  | 0.280 |
| A_regard/tour | 46.709 | 47.034 | 0.325 | 0.325 |
| etc.          |        |        |       |       |

Là on se dit, mouais, pas terrible. Mais en fait si, puisqu'on peut ensuite exploiter les données dans un tableur. On fait des tableaux, on calcul des %, on croise des variables, etc., et on peut obtenir ça :

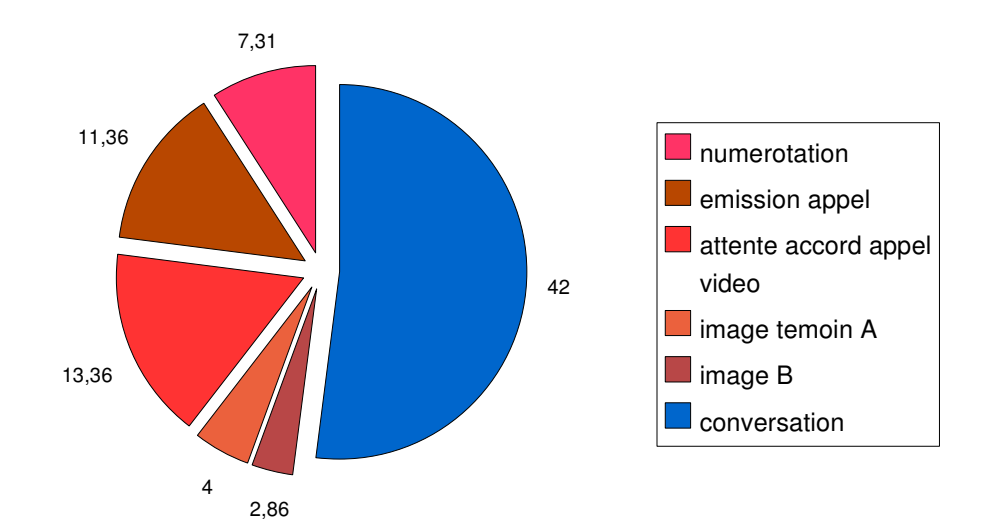

#### Part des actions sur l'ensemble de la communication (en sec.)

En un coup d'oeil, on s'aperçoit que pour une communication de 42 secondes, il faut presque autant de temps de connexion (numérotation, attente émission appel, attente accordappel vidéo, temps d'apparition des images témoin de A et B).

Autre exemple : quelle est pour cette communication la durée des tours de parole produit par A, B, et quelle est la durée des silences inter-tour ? En quelques clics :

# 

## Répartition des temps de parole (en sec.)

En terme de durée, il y a plus de silence que de tours de parole (et encore, je n'ai pas comptabilisé le temps de connexion...)

Voilà qui est très pratique pour fournir des chiffres d'ensemble sur les données, et T. Beauvisage nous a grandement facilité la tâche en écrivant un programme permettant de calculer très rapidement tous les chevauchements.

#### 3.2 « Texte interligne »

Avec cette option d'exportation, on obtient une transcription presque « normale », c'est-à-dire, que les lignes apparaissent selon leur ordre temporel :

file:/home/morelju/Desktop/VID0027.eaf mercredi 25 juillet 2007 13:47

Silence(3.0)regard\_mutuel4.480Aallô (.) ti bébé ?Silence(1.2)BhumSilence(1.5)

А éh:: ça va: ? regard mutuel 0.380 Silence (1.9)regard mutuel 3.840 B QUOI? Silence (0.6)А ça va: ? Silence (1.8)oui:: tu pars? В etc.

Ici, je n'ai sélectionné que les lignes « A » et « B » (i.e., les tours de parole transcrits), les silences, et les périodes et durées de « regard\_mutuel ». C'est pas mal, sauf que le logiciel ne sait pas produire des chevauchements (il indique seulement la place de début, considérer les places et durées des « regard\_mutuel »). Pour l'heure, il faut donc refaire les chevauchements à la main, opération facilitée lorsqu'on demande que les time code soit indiqués sur le fichier d'exportation.

A noter aussi : plus on intègre de lignes de transcription, moins c'est lisible. Lorsqu'on met toutes les lignes + time code, cela donne...

regard mutuel 4.480 TC 38.580 - 43.060 А allô (.) ti bébé ? TC 38.920 - 39.860 0.940 A regard/tour TC 38.920 - 39.860 Aparle/Bregarde 0.940 TC 38.920 - 39.860 Silence (1.2)TC 39.880 - 41.300 B humTC 41.320 - 41.660

B\_regard/tour 0.340 TC 41.320 - 41.660

Bparle/Aregarde 0.340 TC 41.320 - 41.660

Silence(1.5)TC41.660 - 42.880

A\_regard/tour 0.180 TC 42.880 - 43.060

A éh:: ça va: ? TC 42.880 - 43.920

Aparle/Bregarde 1.040 TC 42.880 - 43.920 etc.

Naturellement, il faudrait numéroter pour que ce soit plus clair, mais on peut faire quelque chose de ce type de transcription, et notamment lorsqu'on ajoute l'option « montrer tous les acteurs » + « montrer les étiquettes des acteurs » + « Time code ». Mieux vaut réduire la longueur des lignes (j'ai mis 60 pour l'exemple suivant) :

 A
 allô (.) ti bébé ?

 TC
 38.920 - 39.860

В

TC A\_regard\_cam TC B\_regard\_cam TC A\_navig TC Silence (1.2) TC 39.880 - 41.300 regard\_mutuel TC

А TC В hum TC 41.320 - 41.660 A regard cam TC B\_regard\_cam TC A navig TC Silence (1.5)TC 41.660 - 42.880 regard mutuel TC

Pas mal ça, mais plus il y a de lignes, moins c'est compréhensible. Par ailleurs, le placement de certains éléments n'est pas bon, idem pour les chevauchements.

#### 3.3 « Transcription de texte traditionnel »

Là encore c'est pas mal, mais il faudra retravailler la transcription :

(à noter quand même que dans ce format, on peut demander à faire apparaître toutes les lignes, ce que j'ai fait pour l'exemple) (ici, il faudrait enlever les A/B regard\_tour et « hc » pour que ce soit analysable)

A navig numerotation A navig emission appel A\_navig attente accord appel video A\_navig image temoin A A\_navig image B A regard cam 00 (3.0)Silence 0 0 A-regard hc B\_regard\_cam 00 A regard cam 00 regard mutuel 4.480 А allô (.) ti bébé ? A regard/tour 0.940 Aparle/Bregarde 0.940 Silence (1.2)В hum B regard/tour 0.340 Bparle/Aregarde 0.340 Silence (1.5)éh:: ça va: ? А A regard/tour 0.180 Aparle/Bregarde 1.040 0 0 A-regard hc A\_regard\_cam 00 regard mutuel 0.380 A regard/tour 0.280 Silence (1.9)0 0 B regard hc B regard cam 00 regard mutuel 3.840 В QUOI? B regard/tour 0.200 Bparle/Aregarde 0.200 Silence (0.6)А ça va:? A regard/tour 0.325

Aparle/Bregarde0.325Silence(1.8)B\_regard\_hcx xBoui:: tu pars ?Bparle/Aregarde0.988Silence(0.8)

#### 3.4 « HTML... »

Voilà mon format préféré en raison de la facilité de lecture graphique.

Tout d'abord, les options d'exportation :

| 🗌 Modifier les o                       | ptions           | de di     | ispositi          | on 🖢          |                 |                   |   |                                                       |          |                             |
|----------------------------------------|------------------|-----------|-------------------|---------------|-----------------|-------------------|---|-------------------------------------------------------|----------|-----------------------------|
| NOTE this preview<br>n most modern bro | may di<br>wsers! | ffer co   | nsiderab          | ly fro        | om the appeara  | nce               | • | Acteurs                                               |          |                             |
| file:/home/more                        | lju/De           | sktop     | /VID00            | 27.e          | af              |                   |   | A_regard_cam     B_regard_cam     A_navig     Givenan |          |                             |
| mercredi 25 juillet                    | t 2007           | 14:20     |                   |               |                 |                   |   | A-regard hc                                           |          |                             |
| А                                      |                  |           | allô<br>ti<br>béb | ) (.)<br>)é ? |                 | éh::<br>ça<br>va: | 7 |                                                       |          |                             |
| В                                      |                  |           |                   |               | hum             |                   |   |                                                       |          | 1                           |
| A_regard_cam                           | 90               | 90        |                   |               |                 |                   | Н | Montrer uniqueme                                      | nt la se | lection                     |
| B_regard_cam                           |                  | 00        |                   |               |                 |                   |   | Montrer les etique                                    | tes d'a  | cteur                       |
| Silence                                | (3.0)            |           |                   | [             | (1.2) (1.5)     |                   |   | Montrer le Time Co                                    | de       |                             |
| regard mutuel                          |                  | 4         | 480               |               | ,               |                   |   | Montrer les Slots v                                   | ides\\   | nterlinearizerOptionsDlg.Sl |
|                                        |                  |           |                   |               |                 |                   |   | Cacher les lignes v                                   | ides     |                             |
|                                        |                  |           |                   |               |                 |                   |   | O Montrer tous les a                                  | teurs    |                             |
| А                                      |                  |           | ça va: ?          |               |                 |                   |   | Comment                                               |          |                             |
| В                                      | QUOI ?           |           |                   |               | oui:: tu pars ? |                   |   | Largeur:                                              | 650      |                             |
| B_regard_cam                           |                  | -         |                   |               |                 |                   |   | Longueur:                                             |          |                             |
| Silence                                |                  | (0.6)     |                   | (1.8)         |                 | (0.8)             | 1 | Envelopper les Blocs                                  | Aux fi   | ontières du bloc            |
| ·                                      |                  |           |                   |               | ,               |                   | 1 | Envelopper les lignes                                 |          |                             |
|                                        | bah::: r         | non (.) ] | là i'suis         | euh:::        | : i'suis dia    | 1                 |   | Trier                                                 | A lire   | depuis le fichier           |
| A                                      | parti d          | l(e)puis  | s cinq mi         | inute         | s (.) quoi      |                   |   | Interligne:                                           |          |                             |
| в                                      |                  |           |                   |               |                 |                   |   | Espacement des Blocs                                  | 1        |                             |
|                                        | -                |           |                   |               |                 |                   | - | Appliquer Changem                                     | ents     | Enregistrer sous            |

Il faut cocher « Montrer les acteurs » notamment, et réduire la largeur pour que cela rentre dans un traitement de texte.

« Appliquer », « Enregistrer sous... », et voici le résultat :

file:/home/morelju/Desktop/VID0027.eaf mercredi 25 juillet 2007 14:20

| A            |   | allô (.) ti<br>bébé ? |     | éh:: ça<br>va: ? |   |
|--------------|---|-----------------------|-----|------------------|---|
| В            |   |                       | hum |                  |   |
| A_regard_c o | 0 |                       |     |                  | 0 |
| am o         | 0 |                       |     |                  | 0 |
| B_regard_c   | 0 |                       |     |                  |   |
| am           | 0 |                       |     |                  |   |

0 0

| Silence           | (3.0)                                        |                        | (1.2)                  | (1.5)                | (                       | 1.9)                  |
|-------------------|----------------------------------------------|------------------------|------------------------|----------------------|-------------------------|-----------------------|
| regard_mut<br>uel | 4.4                                          | 80                     |                        |                      | 0.380                   | 3.840                 |
| А                 | Ç                                            | a va: ?                |                        |                      |                         |                       |
| В                 | QUOI ?                                       |                        | oui:: tu pai           | rs?                  |                         |                       |
| B_regard_car      | n                                            |                        |                        | 0 0                  |                         |                       |
| Silence           | (0.6)                                        | (1.8)                  |                        | (0.8)                |                         |                       |
| А                 | bah::: non (.) là j's<br>cinq minutes (.) qu | uis euh::: j'su<br>10i | is dja parti           | d(e)puis             |                         |                       |
| В                 |                                              |                        |                        |                      | (et:) t'au<br>crois ?   | uras l'train tu       |
| A_regard_ca       |                                              |                        |                        | 0                    |                         |                       |
| regard_mutu<br>el |                                              |                        |                        | 0                    | 4.550                   |                       |
| A                 | quoi:<br>?                                   |                        |                        | ouais: (.<br>de temp | ) il arrive dans<br>s ? | combien               |
| В                 |                                              | tu crois<br>l'train ?  | qu't'auras             | -                    |                         |                       |
| A_regard_ca       |                                              | 0                      |                        |                      |                         | 0 0                   |
| B_regard_ca       |                                              | 0                      |                        | 0                    |                         |                       |
| m<br>Silence      | (0.9)                                        |                        |                        | 0                    |                         |                       |
| regard_mutu<br>el | 2.015                                        | 5                      |                        |                      |                         |                       |
|                   |                                              |                        |                        |                      |                         |                       |
| А                 |                                              |                        |                        | dix:<br>euh          |                         |                       |
| В                 |                                              |                        | dans dix/<br>minu/t(e) | ,<br>)               |                         | ouais::.              |
| A_regard_ca       |                                              | 0 0                    |                        | ,                    | *                       |                       |
| B_regard_ca       |                                              | 0                      | 0                      |                      |                         |                       |
| Silence           | (3.0)                                        |                        |                        |                      | (1.5)                   | (0.2)                 |
| regard_mutu<br>el | 1.001 0.299                                  | 0.702                  |                        |                      | 0.156                   |                       |
| А                 | oh: c'est easy(.)<br>easy:                   |                        |                        | hum?                 |                         | j'suis à::<br>hum:::/ |

| В                 |           | (ta:) | t'es où là::<br>? |
|-------------------|-----------|-------|-------------------|
| A_regard_ca<br>m  | 0 0       | 0 0   |                   |
| B_regard_ca<br>m  |           |       | 0 0               |
| Silence           |           | (1.1) |                   |
| regard_mutu<br>el | 0.481 3.9 | 952   |                   |

Les lignes sont distribuées dans des tableaux séparés par un espace. La lecture est alors très facile, quoique le problème des chevauchements subsiste, et que certains tours de parole occupent 2 lignes. Ceci dit, le travail de normalisation de la transcription est toujours bien moindre que si on était parti de rien ! Je rappelle enfin qu'on peut toujours modifier le programme ((c'est fait, Thomas a encore frappé, et l'exportation html respecte maintenant les chevauchements. Seul ennui, on ne peut intégrer les transcriptions dans un doc en raison de leur taille, on n'arrive pas non plus pour l'instant à les coller dans un tableur. Parade actuelle : utiliser « screengrab » (add-on de firefox) pour enregistrer la page en .png.)). Thomas est toujours sur l'affaire...

#### 4 En résumé

- 1) ELAN facilite grandement la réalisation des transcriptions supposant la restitution de la parole et d'éléments non verbaux ((je mets 3 à 4 heures pour des communications de 2mn)) : sans ce type de soft, il est quasi impossible de produire des transcriptions fines de l'ensemble des procédures utilisées par les interactants, et a fortiori lorsqu'on dispose d'un corpus important.
- 2) Autre point fort : on peut vraiment placer précisément les actions selon leur ordre temporel d'apparition, ce qui est plutôt très important ((je doute vraiment de la possibilité de le faire lorsqu'on fait directement une transcription avec un traitement de texte et un player audio/vidéo externe)).
- 3) Les évolutions réalisées par Thomas sont particulièrement utiles. Je rappelle qu'il a écrit un programme permettant d'obtenir un calcul de tous les chevauchements, et qu'il a modifié le format d'exportation html<sup>1</sup> d'ELAN pour que les fameux chevauchements soient respectés sur les transcriptions.
- 4) Par contre, ce format n'est pas « standard », mais au regard de la littérature, chacun semble faire à sa sauce : pourquoi pas nous !?
- 5) Un dernier élément peu souligné supra : sur les lignes de transcription des éléments non verbaux, on peut s'efforcer de créer des symboles comme o|o, °|°, x|x..., Voilà qui facilite la lecture et l'analyse des séquences, et il me semble intéressant de poursuivre ce travail de simplification, d'abord pour soi, mais aussi pour un public qui pour différentes raisons n'est pas prompt à rentrer dans ce type d'analyse...

<sup>1</sup> Format qui offre la meilleure lisibilité pour l'analyse.